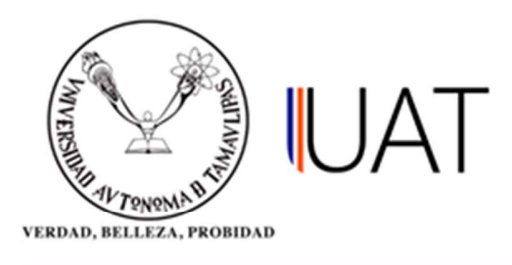

## Manual de usuario

SIIAA Sistema Integral de Información Académica Administrativa

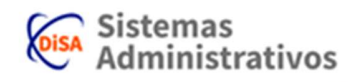

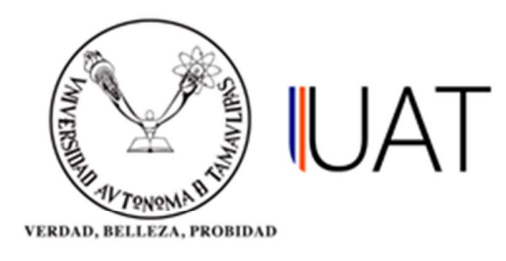

## Registro de Fechas de Examen.

El registro de las fechas de exámenes permitirá al profesor titular de la materia, evaluar a sus alumnos.

**NOTA:** En el momento en que el profesor titular intente evaluar la materia y no cuente con fechas de exámenes, el sistema no le permitirá calificar a sus alumnos.

**PASO 1:** Una vez que se ha ingresado al sistema, se posiciona en el módulo *"Administración de Profesores"* y de un clic a la opción *"Registro de fechas de examen"* (Figura 1.1).

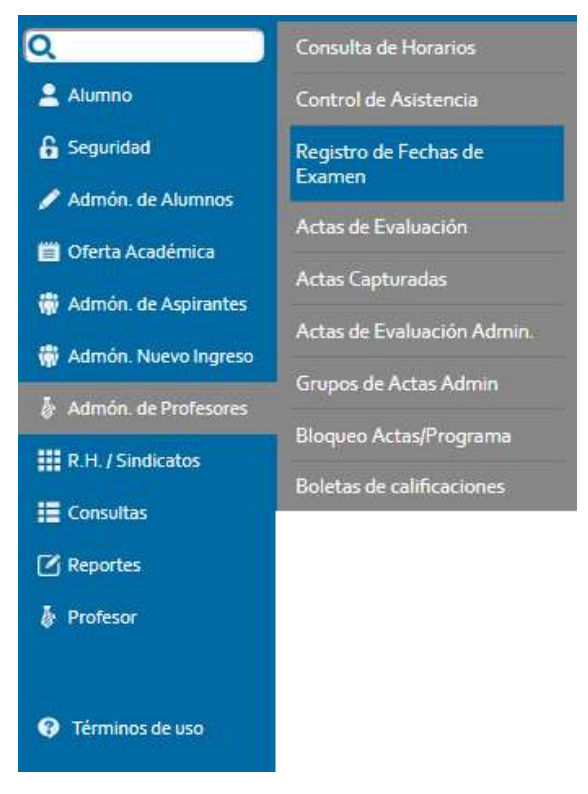

Figura 1.1

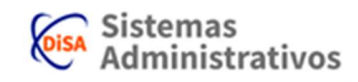

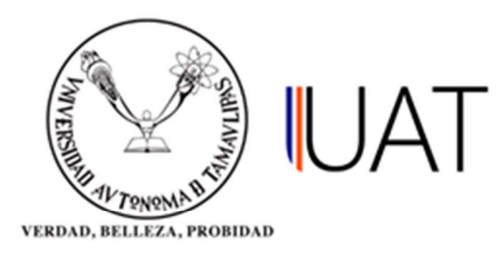

**PASO 2:** Una vez dentro de la opción **"Registro de Fechas de Exámenes"**, seleccione los parámetros necesarios (*Nivel, Campus, DES/Facultad, Programa académico y Ciclo Escolar*) para que se cargue la información correspondiente (Figura 1.2).

| ivel:                      | LICENCIATURA                                          | 1   |
|----------------------------|-------------------------------------------------------|-----|
| ampus:                     | TAMPICO (1)                                           |     |
| ES (UAM/Facultad/Escuela): | FACULTAD DE MEDICINA DE TAMPICO "DR. ALBERTO ROMO CA  | E 1 |
| rograma Académico:         | ESPECIALIDAD EN MEDICINA DEL TRABAJO Y AMBIENTAL - GE | 5   |
| clo escolar:               | 2018 - 3 OTOÑO                                        | ,   |

**PASO 3:** A continuación se mostrarán los criterios de búsqueda que puede seleccionar (Figura 1.3):

- Todos los grupos del programa académico: con esta opción encontrarás los grupos del programa académico seleccionado.
- Por asignatura: Hace una búsqueda de todos los grupos dependiendo de la clave o nombre de la asignatura para el plan de estudio y ciclo seleccionado.
- Por profesor: Hace una búsqueda de los grupos asignados dependiendo del nombre o número de empleado del profesor para el plan de estudio y ciclo correspondiente.
- Por espacio físico: Hace una búsqueda de los grupos creados dependiendo del espacio físico seleccionado para el plan de estudio y el ciclo correspondiente.
- Por período: Hace una búsqueda de los grupos creados dependiendo del periodo y del plan de estudios y ciclo seleccionado.

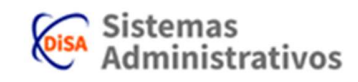

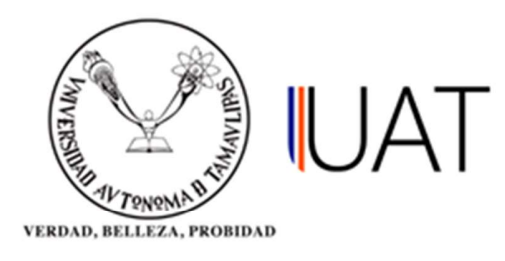

Cuando haya definido el tipo de búsqueda, de un clic en el botón por para que el sistema arroje la información requerida.

| Todos los Grupos del Pr<br>Por Asignatura | ograma Academico |                   |          |  |
|-------------------------------------------|------------------|-------------------|----------|--|
| Clave:                                    | Nombre:          |                   |          |  |
|                                           |                  |                   |          |  |
| Por Profesor                              |                  |                   |          |  |
| Número:                                   | Nombre:          | Paterno:          | Materno: |  |
|                                           |                  |                   |          |  |
| Por Espacio Físico                        | (                | ▼                 |          |  |
| Por Período                               | 1 .              | 07                |          |  |
|                                           |                  | 🖉 buscar o impiar |          |  |

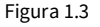

**PASO 4:** Después de realizar la búsqueda deseada, aparecerán los datos en la parte inferior de las opciones de búsqueda. A continuación podrá seleccionar la asignatura la cual se desea registrarle la fecha de examen, como se puede observar en la figura 1.4. Esto lo logrará dando un clic en el

ícono "seleccionar 🗣 .

| Gpo<br>La A<br>La A                                   | A-02<br>A-02       | Asignatura<br>(M.SA35.051) AGRONEGOCIOS (OPTATIVA)<br>(M.CA15.001) BIOTECNOLOGIA | 🔮 limpiar | Profesor<br>GARCIA MOLAR RODOLFO<br>POOT POOT WILBERTH ALFREDO | 20<br>20 | MATUTINO<br>MATUTINO | <b>P</b><br>5<br>6 |
|-------------------------------------------------------|--------------------|----------------------------------------------------------------------------------|-----------|----------------------------------------------------------------|----------|----------------------|--------------------|
| © Por Espa<br>© Por Perio                             | acio Físico<br>odo | 1 ▼<br>Duscar                                                                    | Cuid,     |                                                                |          |                      |                    |
| © Por Profi<br>Número:                                | esor               | Nombre:                                                                          | Paterno:  | Materno:                                                       |          |                      |                    |
| Todos los Grupos del Prog<br>Por Asignatura<br>Clave: |                    | el Programa Academico<br>Nombre:                                                 |           |                                                                |          |                      |                    |

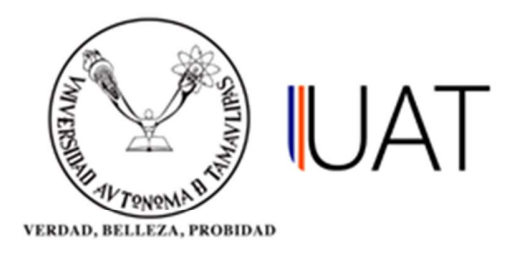

Una vez seleccionada la *materia/grupo*, se procederá a agregar las fechas correspondientes para los exámenes, según como el profesor lo desee. Para escoger la fecha del examen se da un clic en el botón , y se desplegará el calendario para seleccionar la fecha de los exámenes ordinarios y extraordinarios. (Figura 1.5).

| REGISTR                                            | O DE FECI                               | HAS DE EX                               | ÁMENES                                                                                                    |                                                                        |               |                            |                              |            |            |   |      |
|----------------------------------------------------|-----------------------------------------|-----------------------------------------|----------------------------------------------------------------------------------------------------|------------------------------------------------------------------------|---------------|----------------------------|------------------------------|------------|------------|---|------|
| Nivel:                                             |                                         |                                         | LICENCIA                                                                                                    | LICENCIATURA                                                           |               |                            |                              |            |            |   |      |
| ampus:                                             |                                         | VICTORIA                                | VICTORIA (2)                                                                                                    |                                                                        |               |                            |                              |            |            |   |      |
| DES (UAM/Facultad/Escuela):                        |                                         |                                         | FACULTA                                                                                                    | FACULTAD DE INGENIERIA Y CIENCIAS   INGENIERO AGRONOMO - MILLENIUM III |               |                            |                              |            |            |   |      |
| Programa Académico:<br>Ciclo escolar:              |                                         | INGENIER                                |                                                                                                    |                                                                        |               |                            |                              |            |            |   |      |
|                                                    |                                         | 2017 - 3 C                              | 2017 - 3 OTOÑO                                                                                                    |                                                                        |               |                            |                              |            |            |   |      |
|                                                    | 01, 01, 01, 01, 01, 01, 01, 01, 01, 01, |                                         |                                                                                                    |                                                                        | mprin         | •                          | a ba ba ba ba ba ba ba ba ba |            | . 65 65 65 |   |      |
| Asignatura: (M.SA35.051)<br>Profesor: 203519 - GAR |                                         | ) AGRONEGO                              | AGRONEGOCIOS (OPTATIVA)                                                                                                    |                                                                        | Horas AC:     | 4                          | Horas TI:                    |            | 2          |   |      |
|                                                    |                                         | CIA MOLAR RODOLFO                       |                                                                                                    | Hrs Autorizadas:                                                       | 0             | Hrs Máximas:               |                              | 40         |            |   |      |
|                                                    | Grupo:                                  | A Lugar:                                | A-02                                                                                                    | Cupo: 2                                                                | 0             | Turno:                     | MATUTINO                     | Hrs Asigna | das:       | 0 |      |
| Exámen                                             | es                                      | Fecha                                   | Hora Inicio                                                                                                    | Hora Final                                                             | Espa<br>Edifi | acio fisico<br>icio Tipo c | le espacio fisico            | i.         |            |   | Aula |
| Ex.Ordina                                          | rio A 02/                               | /10/2018                                | 18:00 🔻                                                                                                    | 19:00 ▼                                                                | A             | •                          | AULAS                        | Ŧ          | 02         |   |      |
| Ex.Ordinario B                                     |                                         | <b>Jue Vie Sab</b><br>4 5 6<br>11 12 13 | 2018 ▼     ×       ue     Vie     Sab Dom<br>4     5     6     7     100     ▼     A       11     12     13     14     5     7     100     ▼     A |                                                                        | •             | AULAS                      | • 0                          |            | )2         |   |      |
| Ex.ExtraOrd                                        | ExtraOrdinario<br>A Hoy es Mar          |                                         | 25 26 27<br>ar, 2 Oct 2018                                                                                                    | 10 19 20 21<br>25 26 27 28<br>2 Oct 2018                               |               | AULAS                      |                              |            |            |   |      |
| Ex.ExtraOrd                                        | finario                                 |                                         | 18:00 ¥                                                                                                    | 19:00 ▼                                                                | A             |                            | AULAS                        | •          | 02         |   |      |

Figura 1.5

**PASO 5:** Cuando haya seleccionado las fechas de los exámenes ordinarios como extraordinarios, se da un clic en el botón guardar.

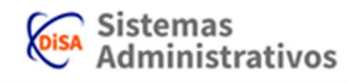